## 1. Automatisierte Übersetzung von Beschreibungen

Für die Umsetzung der Funktion wurde das KI-Tool eines Drittanbieters eingebunden, der die Übersetzungen durchführt. Die Kosten je Übersetzung übernimmt feratel. Die Funktion steht daher bis auf weiters kostenlos zur Verfügung. Sollte der Drittanbieter seine Preispolitik ändern, behalten wir uns vor, die Funktion entgeltlich anzubieten.

- Die Funktion steht nur buchbaren Betrieben (Unterkünfte / Erlebnisanbieter) zur Verfügung. Sinn dahinter ist es, die Buchbarkeit dieser Betriebe zu erhöhen.
- Übersetzungen können für alle Sprachen, welche bei der Destination aktiv sind, generiert werden.
- Sollte der Betrieb seinen Text "formatiert" haben (Überschriften, Aufzählungen, fett/kursiv) so wird dies auch automatisch in der Übersetzung berücksichtigt.
- Die Funktion ist bei Beschreibungen in der Standardsprache des Users verfügbar für folgende Beschreibungstypen:
  - Objektbeschreibung/Hauptbeschreibung
  - o Anreisebeschreibung
  - o Konditionen
  - Zahlungsinformation
  - Leistungsbeschreibung
  - Produktbeschreibung
  - Zusätzliche Beschreibungen bei Erlebnissen (Preis, Anreise, Treffpunkt, Ausrüstung etc.)

## Erstellung:

- Beim Erstellen / Ändern von Texten in der Standardsprache des Users ist unter dem Text eine Auswahl der Sprachen eingeblendet.
- Wenn es bereits eine Übersetzung gibt, wird die Sprache als Link eingeblendet und der Text kann mit Mouseover abgerufen werden
- Wenn es noch keine Übersetzung gibt, erscheint kein Link
- der User muss je gewünschter Übersetzung die Checkboxen aktivieren. Bei bestehenden Übersetzungen wird diese überschrieben.
- Vor dem Speichern muss der User zustimmen, dass er die Verantwortung für die automatisch übersetzten Inhalte übernimmt

Aktuelle Information

| Deutsch Beschreibung ändern                                                                                                    |                          |                      |               |                                |                     |  |  |  |
|----------------------------------------------------------------------------------------------------|--------------------------|----------------------|---------------|--------------------------------|---------------------|--|--|--|
| B <i>I</i> ⊻ 01                                                                                                    | berschrift 🝷 🔗 👸         |                      |               |                                |                     |  |  |  |
| Cosy Home Feeling im Landhotel Lindenhof                                                                                                    |                          |                      |               |                                |                     |  |  |  |
| Lust auf etwas BESONDERES? Wie wärs mit Gäste-Wohnzimmern, einer schwebenden Vintage Radgalerie über drei Etagen, einem einzigartig regionalen Frühstück, <u>haubengekrönten</u> Slow Food Genuss am Abend und einer <u>Greisslerei</u> voller kulinarischer Schätze? Dazu gibt s Unbeschwertheit, jede Menge Individualität und das freundlichste Team der Welt - einfach schöne Urlaubszeit. Wir erwarten Euch!                                                                                                    |                          |                      |               |                                |                     |  |  |  |
|                                                                                                    |                          |                      |               |                                | A                   |  |  |  |
| Beschreibungen verw                                                                                                    | /enden und in folgende S | prachen übersetzen   |               |                                |                     |  |  |  |
| <ul> <li>Wenn die Checkbox bei der gewünschten Sprache gesetzt ist, werden die Übersetzungen beim Speichern automatisch generiert und sind nach dem Speichervorgang sichtbar.</li> <li>Bitte beachten Sie:         <ul> <li>Die automatische Übersetzungsfunktion verwendet Künstliche-Intelligenz Funktionen von Drittanbietern, auf welche feratel keinen Einfluss hat.</li> <li>Die Richtigkeit, Genauigkeit und Zuverlässigkeit dieser Übersetzungen kann nicht garantiert werden.</li> <li>Wir empfehlen nach dem Speichervorgang die Übersetzungen zu überprüfen.</li> <li>Mit der Zustimmung unten übernehmen Sie die volle Verantwortung für die übersetzten Texte.</li> </ul> </li> </ul> |                          |                      |               |                                |                     |  |  |  |
| ✓ <u>Deutsch</u> ♥                                                                                                    | ✓ Italienisch ♀          | Holländisch Q        | Bulgarisch Q  | Russisch Q                     | ✓ <u>Spanisch</u> ♀ |  |  |  |
| ✓ Französisch ♀                                                                                                    | ✓ <u>Slowakisch</u> ♥    | Polnisch             | ✓ Tschechisch | <ul> <li>Slowenisch</li> </ul> | Ungarisch           |  |  |  |
| Ukrainian                                                                                                    | Chinese                  |                      |               |                                |                     |  |  |  |
| Copyright und Einstellungen zur Daten-Verwendung                                                                                                    |                          |                      |               |                                |                     |  |  |  |
| Akzeptieren Sie d                                                                                                    | lie Konditionen für d    | lie Nutzung der Besc | hreibungen    |                                |                     |  |  |  |

Ja, ich stimme zu, automatisch generierte Übersetzungen zu verwenden

Schließen

Änderungen speichern

## 2. WebClient – KI Assistent zur Erstellung von Haus-Beschreibungen

Im WebClient gibt es nun die Möglichkeit, eine Haus-Beschreibung mithilfe von Stammdatenkriterien zu generieren.

Für die Umsetzung der Funktion wurde das KI-Tool eines Drittanbieters eingebunden, der die Übersetzungen durchführt. Die Kosten übernimmt feratel. **Die Funktion steht daher bis auf Weiteres kostenlos zur Verfügung**. Sollte der Drittanbieter seine Preispolitik ändern, behalten wir uns vor, die Funktion entgeltlich anzubieten.

| Beschreibungen Hotel Elena •                                                                  |                                                                                                    | • Seiteninformation einblenden      | ?Hilf |
|-----------------------------------------------------------------------------------------------|----------------------------------------------------------------------------------------------------|-------------------------------------|-------|
| Unterkunftsbeschreibung                                                                       |                                                                                                    |                                     |       |
| O Produktbeschreibung                                                                         |                                                                                                    |                                     |       |
| Haus-Beschreibung Konditionen-Beschreibung Anreise/Check-In-Beschreibung Aktuelle Information |                                                                                                    |                                     |       |
| Beschreibung hinzufügen<br>Erstellen Sie Ihre erste Objeks-Beschreibung                       | Automatisch generierte Beschreibung<br>Vervenden Sie unseren neuen Assistenten, um attraktive Beschreibungen für ihr Objekt zu erzeugen | ~                                   | NEU   |
|                                                                                               | + Beschreibung hinzufügen                                                                                                    | + Automatisch generierte Beschreibu | ing   |

Zur Erstellung der Beschreibung können besonders relevante Leistungsträger-Kriterien ausgewählt sowie weitere hervorzuhebende Informationen des Betriebs manuell hinzugefügt werden. Auf Basis dieser Inhalte erstellt die KI den Beschreibungsvorschlag.

| te beachten Sie, dass die Geherierur                   | ig einige Zeit in Anspruch nimmt und der Vorgang nicht abgebrochen werden solite.                          |       |
|--------------------------------------------------------|----------------------------------------------------------------------------------------------------|-------|
| ählen Sie Merkmale und ge                              | ben Sie weitere Informationen ein                                                                          | 10 In |
| Betriebsart                                            |                                                                                                    |       |
| Restaurant                                             | Seehotel                                                                                                   |       |
| Sport / Freizeit                                       |                                                                                                    |       |
| Boccia                                                 | ✓ Bocciabahn                                                                                               |       |
| Kinder                                                 |                                                                                                    |       |
| Kinderfreundlich                                       | ☐ Kinderspielplatz                                                                                         |       |
| ignung                                                 |                                                                                                    |       |
| Gruppen                                                | Rollstuhlfahrer                                                                                            |       |
| itere hervorzuhebende Informati                        | ion                                                                                                    |       |
| Wenn Sie zusätzliche Merkmale herv<br>zu langen Sätze. | vorheben möchten, können Sie diese unten eintragen. Verwenden Sie mehrere Einträge (bis zu drei) und keine | ×     |
| Beispiel: "Bester Ausblick", "Außerge                  | wöhnlich gut geschultes Wellness-Personal"                                                                 |       |
| usblick zum See                                        | * Entfernen                                                                                                |       |
| Hinzufügen                                             |                                                                                                    |       |

Nach der Erstellung des Vorschlags wird dieser in der Maske angezeigt und kann kontrolliert und direkt bearbeitet werden. Die Übersetzungen dazu können für alle Sprachen, welche bei der Destination aktiv sind, generiert werden. Vor dem Speichern muss der User den Konditionen für die Nutzung der Beschreibungen zustimmen. Haus-Beschreibung

| Bitte überprüfen                                                                                                    | und bearbeiten Sie den aut                                                                                                    | omatisch generierten Text,                                                                                                    | bevor Sie sich entscheiden,                                                                                                    | , Ihre bestehenden Beschre                                        | eibungen zu 🛛 🗙                                                                                                    |
|----------------------------------------------------------------------------------------------------|----------------------------------------------------------------------------------------------------|----------------------------------------------------------------------------------------------------|----------------------------------------------------------------------------------------------------|-------------------------------------------------------------------|----------------------------------------------------------------------------------------------------|
| überschreiben.                                                                                                    |                                                                                                    |                                                                                                    |                                                                                                    |                                                                   |                                                                                                    |
| B <i>I</i> ⊻                                                                                                    | Heading 2 - d <sup>o</sup>                                                                                                    | 88 ⊨ -                                                                                                    |                                                                                                    |                                                                   |                                                                                                    |
| Willkomm                                                                                                    | en im Hotel Fer                                                                                                    | atel, Faak am S                                                                                                    | See                                                                                                    |                                                                   |                                                                                                    |
| Das <b>Hotel Fera</b> t<br>beeindruckender<br>Erholungssucher                                                                                                    | <b>tel</b> befindet sich in der ma<br>n Bergen und dem glitzern<br>nde.                                                                                                    | alerischen Umgebung von<br>iden Wasser des Sees, ist                                                                                                    | Faak am See, einem der<br>dieses Hotel der perfekt                                                                                               | r schönsten Plätze in Öste<br>e Rückzugsort für Naturli           | erreich. Umgeben von<br>iebhaber und                                                                                          |
| In unmittelbarer<br>Wasser, bietet ur<br>entspannten Tag                                                                                                    | Nähe laden zahlreiche Wa<br>nzählige Möglichkeiten für<br>am Strand.                                                                                                    | ander- und Radwege zu E<br>Wassersport und Entspa                                                                                                    | rkundungstouren ein. De<br>nnung am Ufer. Genießen                                                                                               | er <u>Faaker See</u> , bekannt fü<br>n Sie eine Bootsfahrt oder   | ir sein kristallklares<br>r einfach nur einen                                                                                 |
| Aktivitäten u                                                                                                    | Ind Annehmlichkeite                                                                                                    | en                                                                                                    |                                                                                                    |                                                                   |                                                                                                    |
| Das Hotel Ferat                                                                                                    | <b>tel</b> bietet neben luxuriöse                                                                                                    | n Unterkünften auch herv                                                                                                    | orragende Freizeitmöglic                                                                                                    | :hkeiten, Ein Highlight ist                                       | die Bocciabahn, auf                                                                                                    |
| dae Gäeta ihe Ga                                                                                                    | echick im haliahtan Saial                                                                                                    | Possia untos Powois stalle                                                                                                    | n können. Dies ist ein id                                                                                                    | laalas Ost für aasalliaa St                                       | undon mit Enmilie und                                                                                                    |
|                                                                                                    |                                                                                                    |                                                                                                    |                                                                                                    |                                                                   |                                                                                                    |
|                                                                                                    |                                                                                                    |                                                                                                    |                                                                                                    |                                                                   | 8861 Zeichen üb                                                                                                    |
| en Beschreibung                                                                                                    | s-Text automatisch in die                                                                                                    | ausgewählten Sprachen ü                                                                                                    | bersetzen                                                                                                    |                                                                   | 8861 Zeichen üb                                                                                                    |
| en Beschreibung<br>Englisch                                                                                                    | s-Text automatisch in die                                                                                                    | ausgewählten Sprachen ü<br>Spanisch                                                                                                    | bersetzen                                                                                                    | Slowenisch                                                        | 8861 Zeichen üb<br>In<br>Holländisch                                                                                          |
| e <b>n Beschreibung</b><br>Englisch<br>Rumänisch                                                                                                    | s-Text automatisch in die<br>Italienisch<br>Bulgarisch                                                                                                    | ausgewählten Sprachen ü<br>Spanisch<br>Ungarisch                                                                                                    | bersetzen<br>Französisch<br>Russisch                                                                                                    | Slowenisch                                                        | 8861 Zeichen üb<br>In<br>Holländisch<br>Griechisch                                                                            |
| en Beschreibung<br>Englisch<br>Rumänisch<br>Chinese                                                                                                    | is-Text automatisch in die<br>  Italienisch<br>  Bulgarisch<br>  Katalanisch                                                                                                    | ausgewählten Sprachen ü<br>Spanisch<br>Ungarisch<br>Schwedisch                                                                                                    | bersetzen<br>Französisch<br>Russisch<br>Slowakisch                                                                                               | _ Slowenisch<br>_ Dänisch<br>_ Polnisch                           | 8861 Zeichen üb<br>In<br>Holländisch<br>Griechisch                                                                            |
| n Beschreibung<br>Englisch<br>Rumänisch<br>Chinese<br>Kroatisch                                                                                                    | is-Text automatisch in die<br>Italienisch<br>Bulgarisch<br>Katalanisch<br>Ukrainian                                                                                                    | ausgewählten Sprachen ü<br>Spanisch<br>Ungarisch<br>Schwedisch<br>Portuguese                                                                                                    | bersetzen<br>Französisch<br>Russisch<br>Slowakisch                                                                                               | <ul> <li>Slowenisch</li> <li>Dänisch</li> <li>Polnisch</li> </ul> | 8861 Zeichen üb<br>In<br>Holländisch<br>Griechisch<br>Tschechisch                                                             |
| in Beschreibung<br>Englisch<br>Rumänisch<br>Chinese<br>Kroatisch<br>Copyright un                                                                                    | ts-Text automatisch in die<br>talienisch<br>Bulgarisch<br>Katalanisch<br>Ukrainian<br>d Einstellungen zur D                                                                                                    | ausgewählten Sprachen ü<br>Spanisch<br>Ungarisch<br>Schwedisch<br>Portuguese<br>Daten-Verwendung                                                                                                    | bersetzen<br>Französisch<br>Russisch<br>Slowakisch                                                                                               | Slowenisch<br>Dänisch<br>Polnisch                                 | 8861 Zeichen üt<br>In<br>Holländisch<br>Griechisch<br>Tschechisch                                                             |
| n Beschreibung<br>Englisch<br>Rumänisch<br>Chinese<br>Kroatisch<br>Copyright un                                                                                     | ts-Text automatisch in die<br>  talienisch<br>  Bulgarisch<br>  Katalanisch<br>  Ukrainian<br>Id Einstellungen zur D                                                                                                    | ausgewählten Sprachen ü<br>Spanisch<br>Ungarisch<br>Schwedisch<br>Portuguese<br>Daten-Verwendung                                                                                                    | bersetzen<br>  Französisch<br>  Russisch<br>  Slowakisch                                                                                         | Slowenisch<br>Dänisch<br>Polnisch                                 | 8861 Zeichen üb<br>Im<br>Holländisch<br>Griechisch<br>Tschechisch<br>Im<br>Im<br>Im<br>Im<br>Im<br>Im<br>Im<br>Im<br>Im<br>Im |
| en Beschreibung<br>Englisch<br>Rumänisch<br>Chinese<br>Kroatisch<br>Copyright un                                                                                    | s-Text automatisch in die<br>Italienisch<br>Bulgarisch<br>Katalanisch<br>Ukrainian<br>d Einstellungen zur D                                                                                                    | ausgewählten Sprachen ü<br>Spanisch<br>Ungarisch<br>Schwedisch<br>Portuguese<br>Daten-Verwendung                                                                                                    | bersetzen<br>Französisch<br>Russisch<br>Slowakisch                                                                                               | Slowenisch<br>Dänisch<br>Polnisch                                 | 8861 Zeichen üb<br>Im<br>Holländisch<br>Griechisch<br>Tschechisch                                                             |
| en Beschreibung<br>Englisch<br>Rumänisch<br>Chinese<br>Kroatisch<br>Copyright un<br>kzeptieren Si<br>Ia. ich bestätige                                              | s-Text automatisch in die<br>Italienisch<br>Bulgarisch<br>Katalanisch<br>Ukrainian<br>d Einstellungen zur D<br>e die Konditionen für<br>dass ich die automatisch eer                                                              | ausgewählten Sprachen ü<br>Spanisch<br>Ungarisch<br>Schwedisch<br>Portuguese<br>Daten-Verwendung<br>die Nutzung der Bess<br>nerierte Beschreibung verifi                                                             | bersetzen<br>Französisch<br>Russisch<br>Slowakisch<br>schreibungen<br>iert habe und ich möchte                                                   | Slowenisch<br>Dänisch<br>Polnisch                                 | 8861 Zeichen üb                                                                                                    |
| en Beschreibung<br>Englisch<br>Rumänisch<br>Chinese<br>Kroatisch<br>Copyright un<br>czeptieren Si<br>Ja, ich stestätige (<br>Ja, ich bestätige (<br>kann und überne | s-Text automatisch in die<br>Italienisch<br>Bulgarisch<br>Katalanisch<br>Ukrainian<br>d Einstellungen zur D<br>e die Konditionen für<br>dass ich die automatisch ger<br>olie automatisch e Übersetz<br>ehme die Verantwortung für | ausgewählten Sprachen ü<br>Spanisch<br>Ungarisch<br>Schwedisch<br>Portuguese<br>Daten-Verwendung<br>die Nutzung der Bes<br>herierte Beschreibung verifi<br>rung zu nutzen. Mir ist bewur<br>r die übersetzten Texte. | bersetzen<br>Französisch<br>Russisch<br>Slowakisch<br>Slowakisch<br>chreibungen<br>ziert habe und ich möchte i<br>stst, dass die Richtigkeit, Ge | Slowenisch<br>Dänisch<br>Polnisch<br>enauigkeit und Zuverlässigk  | 8861 Zeichen üb                                                                                                    |

Im Falle einer bereits bestehenden Haus-Beschreibung muss zusätzlich die Checkbox "Bereits bestehende Beschreibung (en) prüfen und überschreiben" gesetzt werden.

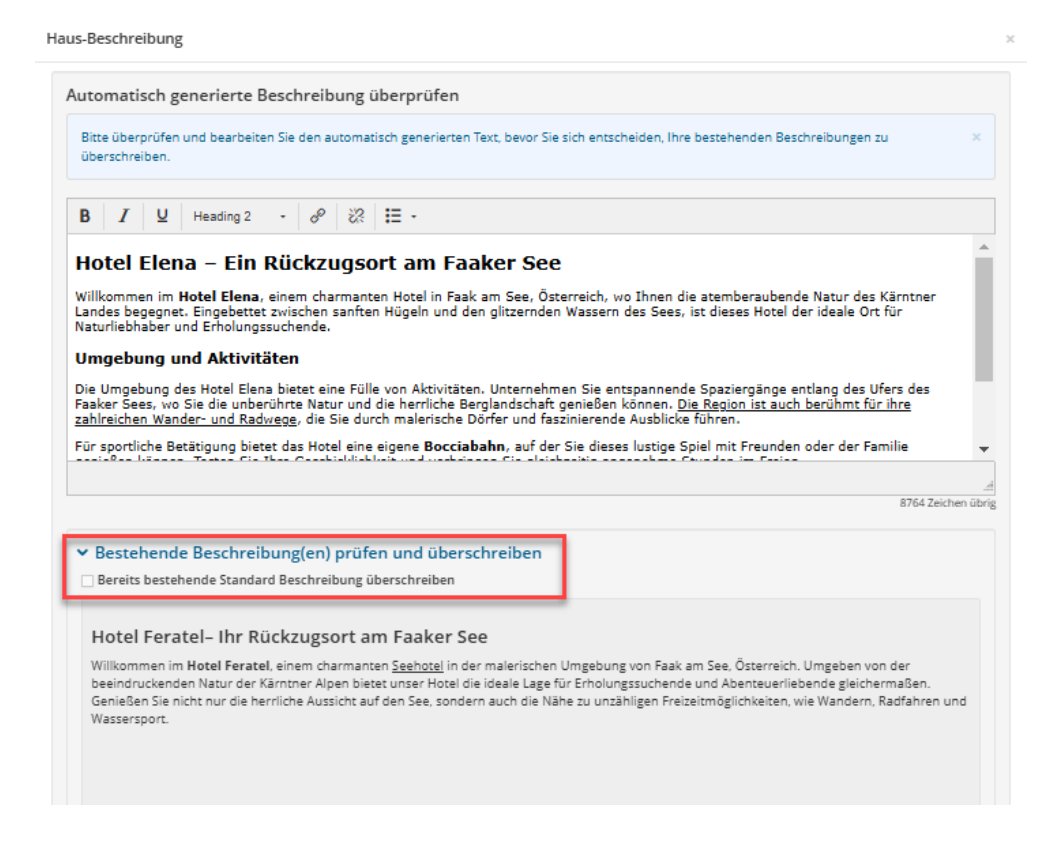

## 3. ExpertClient – KI-automatisierte Übersetzungen von Beschreibungen

Im ExpertClient besteht nun die Möglichkeit, Beschreibungen von Leistungsträger, Leistungen, Events, Infrastrukturen usw. automatisiert in verschiedene Sprachen zu übersetzen.

- Die Funktion steht im ExpertClient bei sämtlichen Beschreibungen aller Objekte zur Verfügung. Bei Betrieben wird nicht auf die Buchbarkeit geprüft.
- Übersetzungen können für alle Sprachen generiert werden, die bei der Destination aktiviert sind.
- Sollte der Ausgangstext "formatiert" sein (Überschriften, Aufzählungen, fett/kursiv) so wird dies auch automatisch in der Übersetzung berücksichtigt.
- die Funktion verwendet im Hintergrund dieselbe KI-Anwendung wie der WebClient und steht bis auf Weiteres kostenlos zur Verfügung

Erstellung:

- In den Beschreibungen gibt es einen neuen Button, um den gewählten Text zu übersetzen.
- Der User muss je gewünschter Übersetzung die Checkboxen aktivieren/deaktivieren.
- Wenn es bereits eine Übersetzung für den gleichen Zeitraum gibt, wird im Feld "Existiert bereits" ein rotes Rufzeichen dargestellt. Bestehende Übersetzungen können überschrieben werden.

| Ukrainian<br>Portuguese                                                                                                    |                                                                                                    |                                                                                                    |                               | Dis Ducum                                                                                   | Systeme                                                  |                                                  | Letzte Anderding                                                                                 |                          |                                   |
|----------------------------------------------------------------------------------------------------|----------------------------------------------------------------------------------------------------|----------------------------------------------------------------------------------------------------|-------------------------------|---------------------------------------------------------------------------------------------|----------------------------------------------------------|--------------------------------------------------|--------------------------------------------------------------------------------------------------|--------------------------|-----------------------------------|
| Portuguese                                                                                                    | Ukrainian                                                                                                    |                                                                                                    | 05. November (                |                                                                                             | 05. Dezember LTIC                                        |                                                  | SHUTTLE / 05.11.2024 11:37:51                                                                    |                          | Kopieren                          |
| Portuguese                                                                                                    |                                                                                                    | 05. November 05.                                                                                                   |                               | 05. Dezember                                                                                | LTIC                                                     |                                                  | SHUTTLE / 05.11.2024 11:37:50                                                                    |                          | Ändern                            |
| LTBeschreib                                                                                                    | ung                                                                                                    |                                                                                                    |                               |                                                                                             |                                                          |                                                  |                                                                                                  |                          | Andern                            |
| Deutsch                                                                                                    |                                                                                                    | 01. Januar                                                                                                    |                               | 31. Dezember                                                                                | LTIC                                                     |                                                  | SHUTTLE / 28.11.2024 15:50:29                                                                    |                          | Löschen                           |
| Englisch<br>Italienisch                                                                                                    |                                                                                                    | 01. Januar<br>01. Januar                                                                                           |                               | 31. Dezember                                                                                | LTIC<br>LTIC                                             |                                                  | SHUTTLE / 05.11.2024 08:37:24<br>SHUTTLE / 05.11.2024 11:17:54                                   |                          | Import                            |
|                                                                                                    |                                                                                                    |                                                                                                    |                               | 31. Dezember                                                                                |                                                          |                                                  |                                                                                                  | Impo                     | Import                            |
| Spanisch                                                                                                    |                                                                                                    | 01. Januar                                                                                                    |                               | 31. Dezember                                                                                | LTIC                                                     |                                                  | SHUTTLE / 05.11.2024 11:17:55                                                                    | ۷.                       | Exportieren                       |
| Details                                                                                                    |                                                                                                    |                                                                                                    |                               |                                                                                             |                                                          |                                                  |                                                                                                  |                          |                                   |
| ур                                                                                                    | LT Beschreibung                                                                                                    |                                                                                                    | -Von/Bis                      | s Datum                                                                                     |                                                          | Systeme                                          |                                                                                                  |                          | OK                                |
| orache                                                                                                    | Deutsch                                                                                                    | $\sim$                                                                                                    | O Imm                         | ner 🔿 Abweid                                                                                | hende Periode                                            | Lokal Expe                                       | ertClient 🗹 Infomedia/Informator                                                                 |                          |                                   |
| produce                                                                                                    | beatsen                                                                                                    |                                                                                                    | $1 \   \sim $                 | Januar $$                                                                                   | Dezember $\sim$                                          | ✓ Internet                                       | ✓ Katalog                                                                                        |                          |                                   |
| C Lizenz                                                                                                    |                                                                                                    |                                                                                                    |                               |                                                                                             |                                                          | System ID                                        |                                                                                                  |                          |                                   |
| Tevt - enthält F                                                                                                    | )eskline Formatierungen! —                                                                                                    |                                                                                                    |                               |                                                                                             |                                                          |                                                  |                                                                                                  |                          |                                   |
|                                                                                                    |                                                                                                    |                                                                                                    | .   1—                        |                                                                                             |                                                          |                                                  |                                                                                                  |                          |                                   |
|                                                                                                    |                                                                                                    | 1                                                                                                    | 1-                            | - 0 9                                                                                       |                                                          |                                                  |                                                                                                  |                          |                                   |
|                                                                                                    |                                                                                                    | rvergessnene m                                                                                                    | omente                        | e. Ideal für Geschäfts                                                                      | reisende und Url                                         | auber, die da                                    | s Besondere suchen. Willkomm                                                                     | nen ir                   | n Paradies                        |
| am See!<br>Unsere Philo<br>Service, Sau<br>individuellen                                                                                                    | osophie basiert darauf,<br>Iberkeit und eine freun<br>1 Bedürfnisse und Wün                                                                                                    | eine einladende<br>dliche Atmosphä<br>sche erfüllen.                                                               | e und k<br>äre. Un            | e. Ideal für Geschäfts<br>komfortable Umgebur<br>hser Ziel ist es, unsere                   | reisende und Url<br>g für unsere Gäs<br>en Gästen einen  | auber, die da<br>ste zu schaffe<br>unvergesslich | s Besondere suchen. Willkomn<br>en. Wir legen großen Wert auf<br>nen Aufenthalt zu bieten, inden | nen ir<br>ausge<br>n wir | n Paradies<br>ezeichneten<br>ihre |
| am See!<br>Unsere Philo<br>Service, Sau<br>individuellen<br>Genießen Si                                                                                     | osophie basiert darauf,<br>Iberkeit und eine freun<br>I Bedürfnisse und Wün<br>e <i>exklusive Höhepunk</i> a                                                                                                    | eine einladende<br>dliche Atmosphi<br>sche erfüllen.                                                               | e und k<br>äre. Un<br>otel am | e. Ideal für Geschäfts<br>xomfortable Umgebur<br>1ser Ziel ist es, unsere<br>1 See:         | reisende und Url<br>g für unsere Gäs<br>en Gästen einen  | auber, die da<br>ste zu schaffe<br>unvergesslich | s Besondere suchen. Willkomn<br>en. Wir legen großen Wert auf<br>ien Aufenthalt zu bieten, inden | nen ir<br>ausge<br>n wir | n Paradies<br>ezeichneten<br>ihre |
| am See!<br>Unsere Philo<br>Service, Sau<br>individuellen<br>Genießen Si<br>• privat<br>• Boots<br>• Spa a<br>• Wand<br>• Freilu<br>• region                 | osophie basiert darauf,<br>iberkeit und eine freun<br>a Bedürfnisse und Wün<br>e <i>exklusive Höhepunkt</i><br>ter Seezugang mit See<br>sverleih<br>am Ufer und Yoga-Platt<br>Jerwege<br>iftkino<br>nale Küche                          | eine einladende<br>dliche Atmosph<br>sche erfüllen.<br>te in unserem He<br>terrasse<br>tformen                     | e und k<br>äre. Un<br>otel am | e. Ideal für Geschäfts<br>komfortable Umgebur<br>hser Ziel ist es, unserd                   | reisende und Urla<br>g für unsere Gäs<br>en Gästen einen | auber, die da<br>ste zu schaffe<br>unvergesslich | s Besondere suchen. Willkomn<br>en. Wir legen großen Wert auf<br>nen Aufenthalt zu bieten, inden | ausge<br>n wir           | n Paradies<br>ezeichneten<br>ihre |
| am See!<br>Unsere Philc<br>Service, Sau<br>individuellen<br>Genießen Si<br>• prival<br>• Boots<br>• Spa a<br>• Wand<br>• Freilu<br>• region<br>Wir freuen u | osophie basiert darauf,<br>iberkeit und eine freun<br>Bedürfnisse und Wün<br>e <i>exklusive Höhepunka</i><br>ter Seezugang mit See<br>sverleih<br>im Ufer und Yoga-Platt<br>derwege<br>iftkino<br>nale Küche<br>uns darauf, Sie bald be | eine einladende<br>dliche Atmosphi<br>sche erfüllen.<br>te in unserem Ho<br>terrasse<br>tformen<br>i uns begrüßen. | e und k<br>äre. Un<br>otel am | e. Ideal für Geschäfts<br>comfortable Umgebur<br>iser Ziel ist es, unsere<br>n See:<br>ren! | reisende und Urla<br>g für unsere Gäs<br>n Gästen einen  | auber, die da<br>ste zu schaffe<br>unvergesslich | s Besondere suchen. Willkomn<br>en. Wir legen großen Wert auf<br>en Aufenthalt zu bieten, inden  | nen ir<br>ausge<br>n wir | n Paradies<br>ezeichneten<br>ihre |

| Beschreibung übersetzen: LT Beschreibung |             |      |              |           |   |  |  |
|------------------------------------------|-------------|------|--------------|-----------|---|--|--|
| Übersetzen                               | Sprache     |      | Existiert be | reits     | ^ |  |  |
|                                          | Englisch    |      | 9            |           |   |  |  |
|                                          | Italienisch |      |              |           |   |  |  |
|                                          | Spanisch    |      | θ            |           |   |  |  |
|                                          | Französisch |      |              |           |   |  |  |
|                                          | Slowenisch  |      |              |           |   |  |  |
|                                          | Holländisch |      |              |           | × |  |  |
|                                          |             | Über | setzen       | Schließen |   |  |  |